## HOW TO CONTROL SAGETV WITH THE "WINDOWS SEND-MESSAGE" GIRDER PLUGIN

• Here's an example of a using the Girder sendmessage plugin to send the PLAY command to Sage. Go into Girder's Settings and choose the Plugins tab. Select the SENDMESSAGE plugin:

| - setti          | iga                | _         |                                   |                  |
|------------------|--------------------|-----------|-----------------------------------|------------------|
| General          | User Interface     | Plugins   | OSD Settings                      |                  |
| 🛃 Auto           | Enable Input de    | vice      |                                   | Get more plugins |
| Setti<br>Version | ngs                |           | NumBuilder<br>Question OSD<br>Say | ~                |
| Device I         | Number             |           | SendMessage                       |                  |
| API Vers         | sion               |           | Sincor<br>SnapStream FireFly      | ~                |
| Descript         | ion                |           |                                   |                  |
| Status           |                    |           |                                   |                  |
| Path to          | plugins            |           |                                   |                  |
| C:\Prog          | gram Files\girder3 | 2\Plugins |                                   |                  |
|                  |                    |           |                                   |                  |
|                  |                    |           | Ok Canc                           | el Apply         |

• Use my Girder .GML file (download at end of this document). The PLUGINs tab for the Sage PLAY command shows up like this in Girder:

|   | ±   | Pause               |                                       |
|---|-----|---------------------|---------------------------------------|
|   | Ē 🥒 | Play                |                                       |
| 1 | ŧ   | Skip Fwd/Page Right |                                       |
| 1 | ŧ   | Skip Bkwd/Page Left |                                       |
| 1 | ŧ   | Time Scroll         |                                       |
| 1 | Ē   | Volume Up           |                                       |
| 1 | Ē   | Volume Down         |                                       |
| 1 | Ē   | Select              |                                       |
| 1 | Ē   | Record              |                                       |
| 1 | Ē   | Mute                |                                       |
| 1 | Ē   | Num0                |                                       |
| 1 | Ē 🧷 | Num1                | Window O.S. Command Girder Mouse Keyt |
| 1 | Ē 🧷 | Num2                |                                       |
| 1 | Ē 🧷 | Num3                | SendMessage                           |
| 1 | Ē 🧷 | Num4                | USB-UIRT driver                       |
| 1 | ŧ   | Num5                |                                       |
| 1 | Ē 🖉 | Num6                |                                       |
|   | - A | 12 . 323            |                                       |

| Running  | Tasks/Windo     | ws           | Refresh   |          | Dra          | ag me to    | o target window | • |
|----------|-----------------|--------------|-----------|----------|--------------|-------------|-----------------|---|
| Handle   | Window Name     |              | Window    | Class    | F            | Process II  | Filename        |   |
| 1311348  | Girder 3.3 [304 | I.GML] *     | TForm1    |          | 2            | 296         | Girder.exe      |   |
| 131300   | Girder          |              | TApplica  | ation    | 2            | 296         | Girder.exe      |   |
| 262736   | *C:\Document    | s and Settin | IrfanViev | V        | 2            | 2876        | i_view32.exe    |   |
| 393538   | C:\Documents    | and Setting  | Cabinet\  | NClass   |              | 960         | explorer.exe    |   |
| 196682   |                 |              | Shell_Tr  | ay₩nd    | 1            | 960         | explorer.exe    |   |
| 65662    | Program Mana    | iger         | Progmar   | 1        | 1            | 960         | explorer.exe    |   |
| Selected | d Task`s Childe | objects      |           | Se       | ettings      |             |                 |   |
| Handle   | Child Name      | Child Cla    | ss        | ~        | Sendt        | o forearo   | und task        |   |
| 131914   |                 | TRapidT      | ree       |          |              | o iologio.  |                 | 1 |
| 524918   |                 | TPageCo      | ontrol    |          | Unly si      | end to hirs | t match         | 9 |
| 459482   | Plugins         | TTabShe      | et        |          | Match        | invisble T  | Fasks           |   |
| 131872   | Settings        | TButton      |           |          | Substr       | na mətch    | ina             |   |
| 197384   |                 | TListBox     |           |          | - Jubsu      | ng materi   | mig             |   |
| 197374   | Target          | TButton      |           | 4        | Use va       | ariables    |                 |   |
| 262914   | Command         | TTabShe      | et        | - 1      | Name         | <b>~</b>    | SageWin         |   |
| 197350   | Apply           | TButton      | 1         | <u> </u> |              |             | Caraban         |   |
| Checking | g the Settings  |              |           |          | ciass in an  | ie 🔽        | ageapp          |   |
| Find     |                 |              |           | 1        | Executabl    | e 🗹         | Sage            |   |
| t ind    |                 |              |           |          | Child Marrie |             | 1               |   |
|          |                 |              |           |          | Unild Nam    | e L         |                 |   |
|          |                 |              |           | 1        | Child Clas:  |             | 1               |   |

• Click the TARGET button for Girder's SendMessage Plugin and make your settings like this:

• Click the SETTINGS button for Girder's SendMessage Plugin and make your settings like this:

| J 🛅 Focus Control                                | Control USB-UIRT driver                             |                                                                                            |                          |  |  |
|--------------------------------------------------|-----------------------------------------------------|--------------------------------------------------------------------------------------------|--------------------------|--|--|
| I- V Left                                        | 🕒 SendMessage                                       |                                                                                            |                          |  |  |
| In A Right<br>In A Up<br>In A Down<br>In A Pause | Message Number<br>wParam                            | 1258                                                                                       |                          |  |  |
| In A Skip Fwd/Page Right                         | IParam                                              | 7                                                                                          |                          |  |  |
| I Time Scroll<br>Volume Up                       | Save Result in the Gird                             | ler Variable 0<br>tead of Send Message                                                     |                          |  |  |
| J                                                | Warning: Sending codes<br>application didn't expect | to an application can lead to crashes if the<br>t that code! So be carefull what you send. |                          |  |  |
| I 🖉 Num1<br>I 🖉 Num2                             |                                                     | Ok Cancel Apply                                                                            | nd Girder Mouse Keyboard |  |  |
| I ✔ Num3<br>I ✔ Num4<br>I ✔ Num5                 | L                                                   | USB-UIRT driver                                                                            | - Ta<br>Set              |  |  |